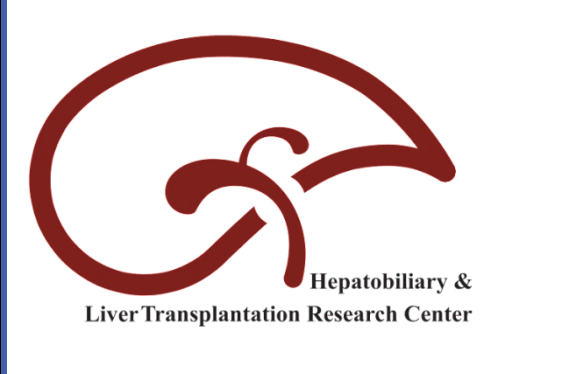

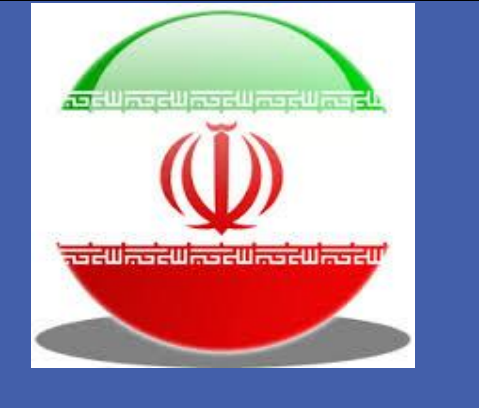

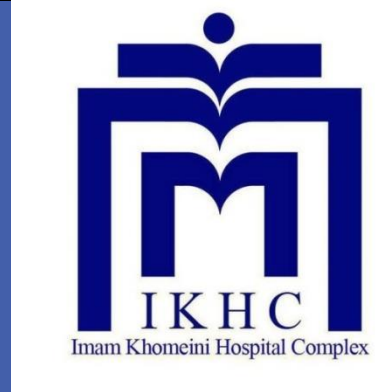

# Is Cell Saver Mandatory for Liver Transplantation? Report of 544 Liver Transplants Without Auto-transfusion

Ali Jafarian, Atabak Nadjafi, SHA Dashti, Nasir Fakhar, Reza Shariat Moharrari, Jalil Makarem, Mohsen Nasiri Tousi

Hepatobiliary & Liver Transplant Research Center

Imam Khomeini Hospital Complex- Tehran University of Medical Sciences, Tehran, IR IRAN

## **Introduction**

Liver Transplant program was started in January 2002 in our center, Imam Khomeini Hospital Complex, Tehran, Iran; affiliated to Tehran University of Medical Sciences. We used a brand of Cell Saver infrequently in the first series of 90 patients but no cell saver was used from 2012 when we did more than 50 liver transplants per year. The main reason for not using Cell Saver was unavailability of the sets but another reason was the complications attributed to the mechanism of Red Blood Cells retrieval in the machine that may cause or aggravates coagulopathy. Mean age and mean MELD score of transplanted patients are as

## **Results**

544 first liver transplants were done from January 2012 to December 2017.

There was no significant correlation between the amount of blood transfusion and MELD score, early Portal vein thrombosis and Biliary complication.

follows:

Mean Age (yr.) of Liver Transplant Recipients

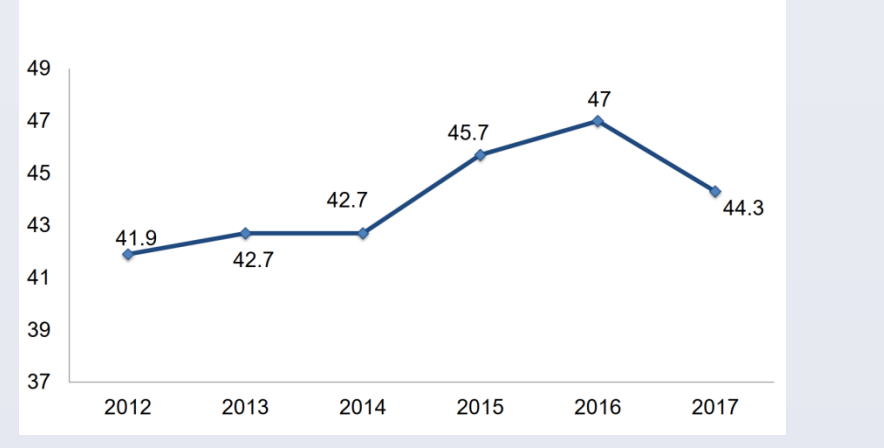

Indication for liver transplant are depicted

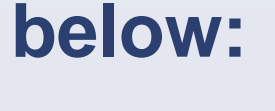

**Indications for Liver Transplantation (2012-2017)** 

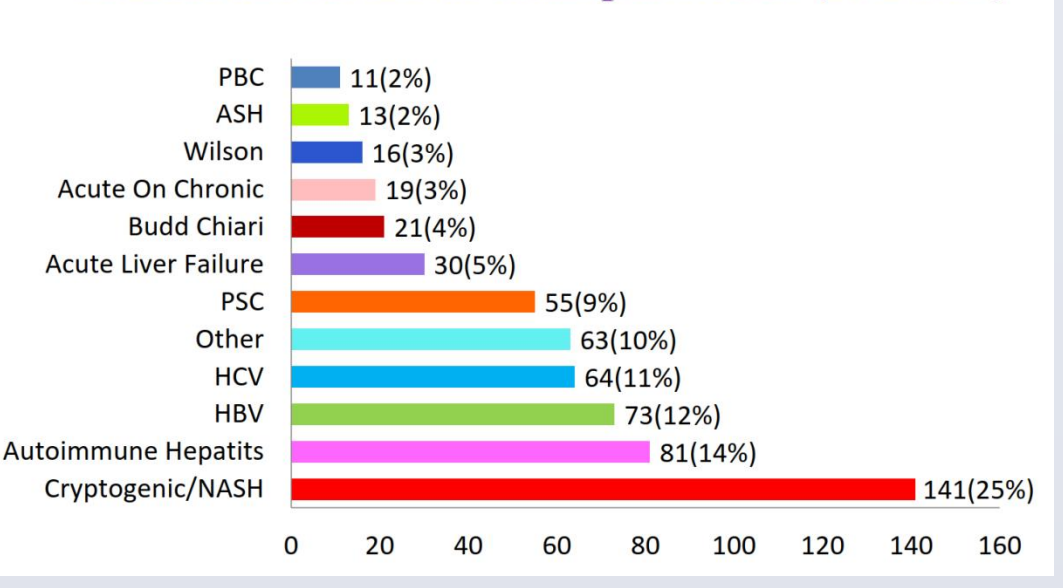

Mean age of the patients was 44.48 years, 60 percent male and average MELD score of 21. The series include acute liver failure and acute on chronic liver failure.

Primary non-function and sever early dysfunction was significantly more common in group 3 and 4. Arterial thrombosis was also more common in group 4 and early mortality was increased in a linear correlation with transfusion from 9% in group 1 to 60% in group 4. Operative time was also directly correlated with the amount of Blood transfusion, from 266 min. in group 1 to 373 in group 4.

#### **Correlation Between The Amount of Blood Transfused and PNF**

| Number Of<br>Packed Cell<br>Transfusion<br>(No. Of<br>Patients) | 0<br>(166) | <5<br>(260) | 5-10<br>(103) | >10<br>(15) | Total<br>(544) | P-valu      |
|-----------------------------------------------------------------|------------|-------------|---------------|-------------|----------------|-------------|
| PNF                                                             | 2          | 10          | 10            | 4           | 26             | <u>0.00</u> |
| (%)                                                             | (1.2%)     | (3.8%)      | (9.7%)        | (26.6%)     | (4.7%)         |             |

**Correlation Between The Amount of Blood** 

#### **Correlation Between The Amount of Blood Transfused and MELD Score**

| Number Of<br>Packed Cell<br>Transfusion<br>(No. Of<br>Patients) | 0<br>(166) | <5<br>(260) | 5-10<br>(103) | >10<br>(15) | Total<br>(544) | P-value |
|-----------------------------------------------------------------|------------|-------------|---------------|-------------|----------------|---------|
| MELD                                                            | 20.1       | 21.21       | 21.7          | 22.29       | 21             | 0.1     |

**Correlation Between The Amount of Blood Transfused and Early Portal Venous Thrombosis** 

| PC   | 0      | <5    | 5-10   | >10    | Total  | P-value |
|------|--------|-------|--------|--------|--------|---------|
| (No) | (166)  | (260) | (103)  | (15)   | (544)  |         |
| PVT  | 2      | 8     | 6      | 1      | 17     | 0.1     |
| (%)  | (1.2%) | (3%)  | (5.8%) | (6.6%) | (3.1%) |         |

**Correlation Between The Amount of Blood Transfused and Biliary Complications** 

Number Of

## Method

We did 587 liver transplants in 6 years starting from January 2012. The routine technique is Cava preserving hepatectomy (484 Cases) and standard hepatectomy was done for 88 patients, usually in PSC cases with very large livers.

Coagulation status was monitored intraoperatively with Rottem system and corrected accordingly. Before this time we have to correct coagulopathy according to surgical field observations.

Those patients with the first liver transplant were included in this study. We categorized the patients according to the amount of Blood Transfusion (units of Packed Cell) in 4 groups:

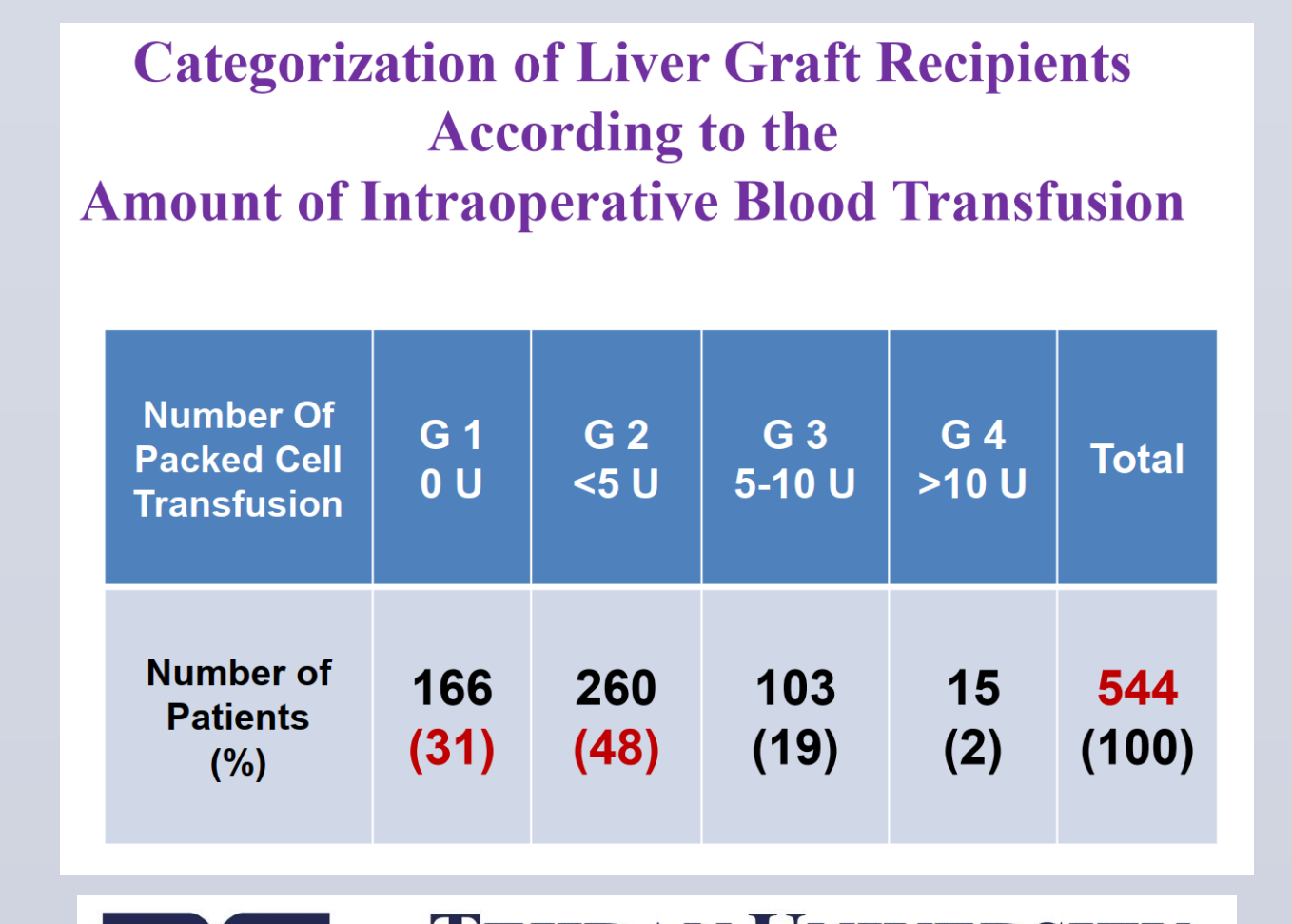

#### **Transfused and Early Arterial Thrombosis**

| Number Of<br>Packed Cell<br>Transfusion<br>(No. Of<br>Patients) | 0<br>(166) | <5<br>(260) | 5-10<br>(103) | >10<br>(15) | Total<br>(544) | P-<br>value |
|-----------------------------------------------------------------|------------|-------------|---------------|-------------|----------------|-------------|
| HAT                                                             | 5          | 8           | 5             | 5           | 23             | <u>0.00</u> |
| (%)                                                             | (3%)       | (3%)        | (4.8%)        | (33%)       | (4.2%)         |             |

**Correlation of The Amount of Intraoperative Blood Transfusion (units) and Patient Survival** 

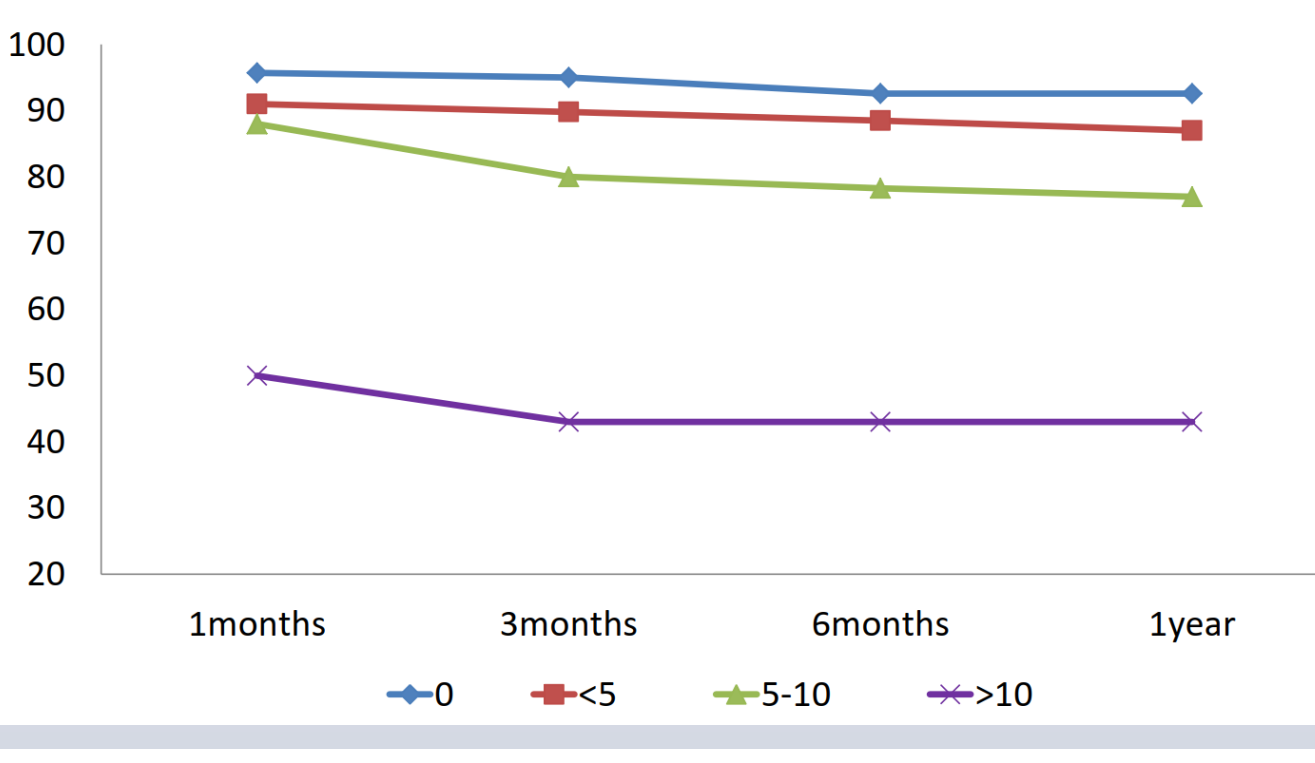

**Correlation of Operation Time and the Amount of Blood Transfusion** 

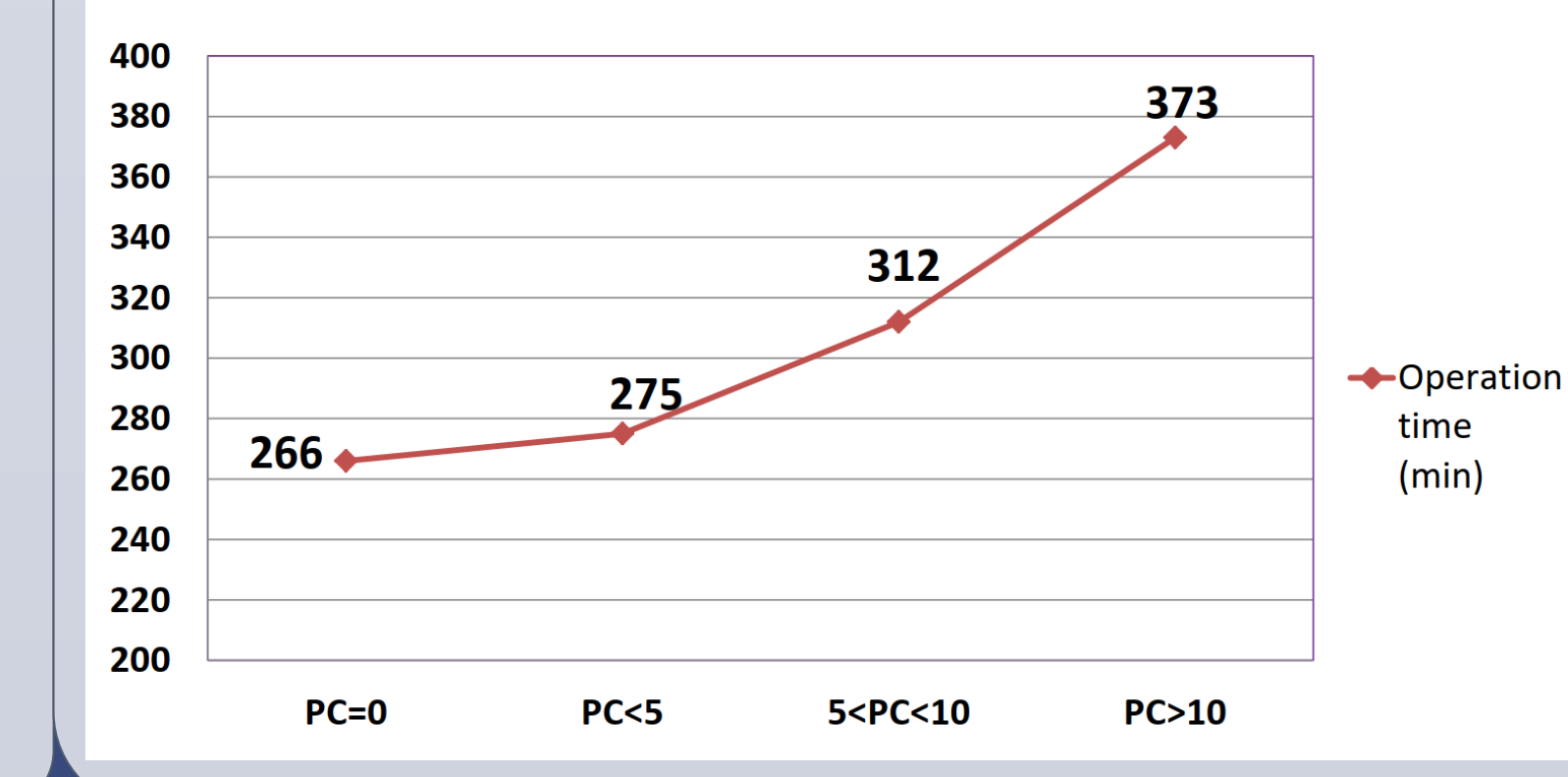

| Packed Cell<br>Transfusion<br>(No. Of<br>Patients) | 0<br>(166)   | <5<br>(260)   | 5-10<br>(103) | >10<br>(15)  | Total<br>(544) | P-value |
|----------------------------------------------------|--------------|---------------|---------------|--------------|----------------|---------|
| Biliary<br>Problem<br>(%)                          | 12<br>(7.2%) | 28<br>(10.7%) | 8<br>(7.7%)   | 2<br>(13.3%) | 50<br>(9.1%)   | 0.5     |

# **Conclusion**

Although autotransfusion is a wellknown substitute for allotransfusion, there are pros and cons for using cell saver machines in the setup of liver transplantation. This report shows that liver transplantation without cell saver is a viable alternative to using this device routinely.

### **Total Patient Survival**

544 Liver Transplant Patients without Auto-Transfusion(2012-2017)

| survival |       |  |  |  |  |
|----------|-------|--|--|--|--|
| 1 months | 90.4% |  |  |  |  |
| 3 months | 87.8% |  |  |  |  |
| 6 months | 86.2% |  |  |  |  |
| 1 year   | 85.1% |  |  |  |  |
| 3 years  | 81.2% |  |  |  |  |

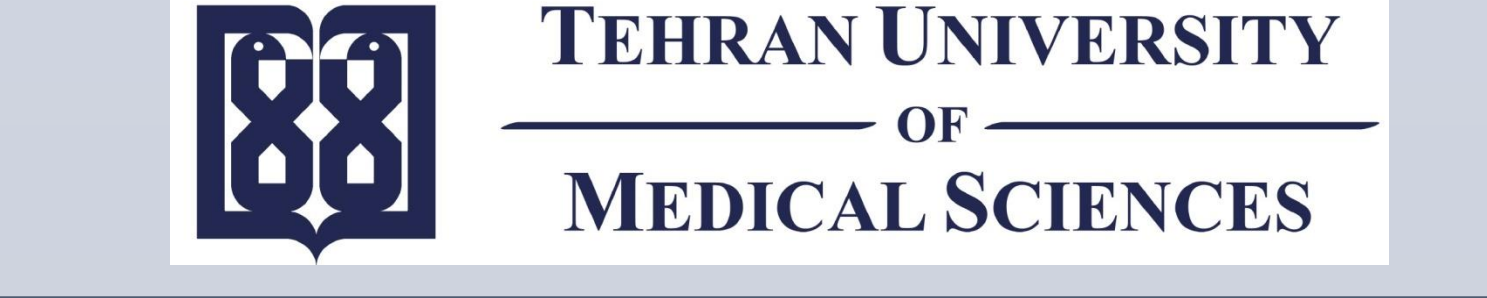

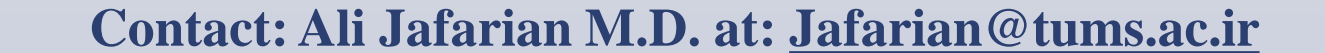

RESEARCH POSTER PRESENTATION DESIGN © 2015 www.PosterPresentations.com